## Mercedes-Benz

## Zubehör • Accessories Accessoires • Accesorios Accessori • Accessoires Αξεσουάρ

Bedienungsanleitung smart drive kit for the iPhone

**Operating Instructions** smart drive kit for the iPhone

Notice d'utilisation smart drive kit for the iPhone

Instrucciones de servicio smart drive kit for the iPhone

## Istruzioni d'uso

smart drive kit for the iPhone

## Handleiding

smart drive kit for the iPhone

## Οδηγἰες χρἠσης

smart drive kit for the iPhone

**Operating Instructions** smart drive kit for the iPhone

**Consignes d'utilisation** smart drive kit for the iPhone

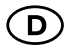

smart drive kit for the iPhone Seite 1

(GB)

smart drive kit for the iPhone Page 9

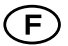

smart drive kit for the iPhone Page 17

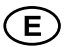

smart drive kit for the iPhone Página 25

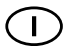

smart drive kit for the iPhone Pagina 34

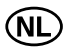

smart drive kit for the iPhone Pagina 42

GR

smart drive kit for the iPhone Σελίδα 50

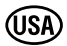

smart drive kit for the iPhone Page 58

CAN

smart drive kit for the iPhone Page 66

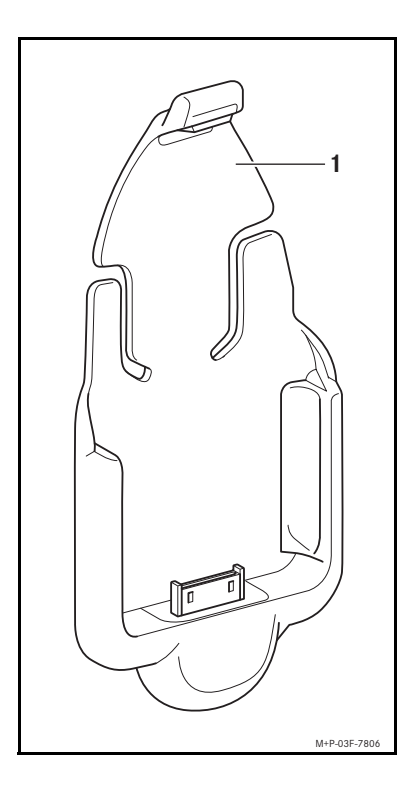

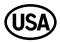

#### Validity

These operating instructions are valid for vehicles equipped with one of the following:

- smart Radio 9
- smart Radio 10
- Base Radio (from 10/2010 on)

and in conjunction with the following mobile phones: Apple iPhone 3G or Apple iPhone 3GS.

#### Parts included

• (1) smart cradle for the iPhone

(This will be referred to as "cradle" in these instructions.)

#### Notes

The manufacturer reserves the right to change any technical details from those shown in the illustrations contained in these installation instructions.

These installation instructions also refer to the vehicle Operator's Manual, the Audio operating instructions and the iPhone manual. Please keep them handy for reference.

High temperatures in the vehicle interior can result in the cradle getting very hot during operation.

Do not open the cradle and do not make any modifications to the cradle. The general operating permit will otherwise be rendered invalid.

#### Contents

| Inserting the iPhone into the Cradle     | Page 6  | 1 |
|------------------------------------------|---------|---|
| Pairing the iPhone with the Cradle       | Page 62 | 2 |
| Connecting the iPhone<br>with the Cradle | Page 63 | 3 |
| Switching to Hands-free Mode             | Page 63 | 3 |
| iPhone Audio Output                      | Page 64 | 4 |
| General Operating<br>Instructions        | Page 64 | 4 |
| Removing the iPhone from the Cradle      | Page 6  | 5 |

# 🕂 Risk of accident

When using the iPhone, always observe the laws and regulations governing the use of mobile phones in vehicles and while driving.

If you are going to install your iPhone in the car, use the smart drive software in order to get a larger presentation of the contents in the iPhone's display, which is better adapted to your vehicle. Only use the iPhone when traffic conditions allow for it. You could otherwise be distracted from the traffic conditions, cause an accident and injure yourself and others. For safety reasons, when driving, only use the hands-free mode to make phone calls.

When you are using the iPhone via the hands-free system, drive with extra caution, close all windows and try to eliminate background noise. Please pull over or park the vehicle if you do not wish to use the hands-free system to make a call. Do not stop the vehicle or park where it is prohibited to do so. Only pair the iPhone with the cradle when the vehicle is at a standstill. Otherwise, there is a risk that you could be distracted from the traffic conditions and cause an accident.

#### Inserting the iPhone into the Cradle

It is only possible to use the hands-free mode and the telephone functions via the radio if a Bluetooth<sup>®</sup> connection has been established between the iPhone and the cradle, and the smart drive<sup>1</sup> software is installed on the iPhone.

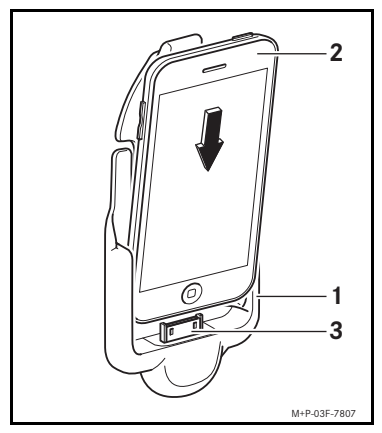

Slide the iPhone (2) from above into the cradle (1) and press it lightly onto the connector (3).

 smart drive is available in your App Store. This software allows for a larger presentation of the contents in the iPhone's display, which is better adapted to your vehicle. smart drive gives you access to iPhone audio files, webradio, ID songs, telephone, Car Finder and Navigation (from 10/2010 on).

#### Pairing the iPhone with the Cradle

The iPhone must be in the vehicle but may not be inserted in the cradle for pairing.

#### Note

When pairing with the cradle, the iPhone should be fully charged.

1. Turn the ignition key to position 1, 2 or 3. (Please refer to the vehicle Operator's Manual.)

The cradle will be available for approx. 2 minutes to establish a Bluetooth<sup>®</sup> connection and can be recognized by the iPhone.

2. Select Settings  $\rightarrow$  General  $\rightarrow$  Bluetooth on the iPhone and set the button to I. (Please refer to the iPhone manual.)

The iPhone begins to search for the cradle. When the iPhone finds the cradle, smart drive appears in the iPhone display.

3. Select smart drive on the iPhone. A passkey query appears in the iPhone display.

4. Enter the passkey 76278 on the iPhone and press connect to confirm.

5. The iPhone is now ready to be used with the hands-free system.

#### Note

A maximum of 10 iPhones can be paired with the cradle. If you try to pair an 11th iPhone with the cradle, the iPhone which was paired first will be deleted.

### Connecting the iPhone with the Cradle

After coupling, a connection between the iPhone and the cradle is established automatically.

1. Place the iPhone into the cradle and turn the ignition key to position 1, 2 or 3. (Please refer to the vehicle Operator's Manual.)

2. Start smart drive on the iPhone. (Please refer to the iPhone manual.)

3. Switch on the radio. (Please refer to the Audio operating instructions.)

#### Note

There will always be only one iPhone connected with the cradle.

### Switching to Hands-free Mode

The iPhone must be inserted in the cradle, switched on, and must switch into hands-free mode automatically in order for the hands-free mode to function correctly.

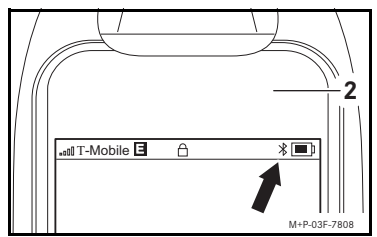

The Bluetooth<sup>®</sup> symbol (arrow) in the iPhone display (2) switches from gray to white.

Phone calls will automatically be carried out over the radio.

#### Note

If you have activated Airplane mode, no connection will be established between the cradle and the iPhone in the cradle. (Please refer to the iPhone manual.)

## iPhone Audio Output

iPhone audio files can be played via the radio.

1. Place the iPhone into the cradle and turn the ignition key to position 1, 2 or 3. (Please refer to the vehicle Operator's Manual.)

2. Switch on the radio and select AUX. (Please refer to the Audio operating instructions.)

3. Start smart drive on the iPhone. (Please refer to the iPhone manual.)

4. Start playback of the desired audio file on the iPhone. (Please refer to the iPhone manual.)

#### **General Operating Instructions**

It is advisable to switch off your iPhone at least once a month. (Please refer to the iPhone manual.)

The iPhone battery will be charged when the ignition key is in position 1, 2 or 3.

# Removing the iPhone from the Cradle

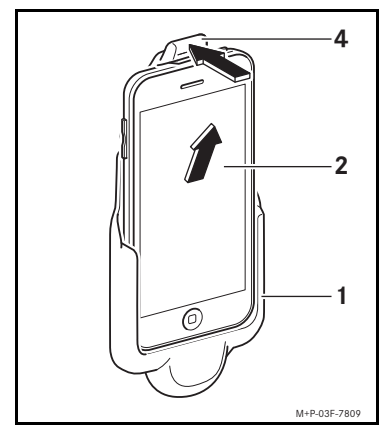

Press the catch (4) toward the rear and remove the iPhone (2) up out of the cradle (1).

© 2010, Mercedes-Benz Accessories GmbH Nachdruck, Vervielfältigung oder Übersetzung, auch auszugsweise, nicht erlaubt.

Mercedes-Benz Accessories GmbH, Stuttgart · Ein Unternehmen der Daimler AG

03/10 03F103-09